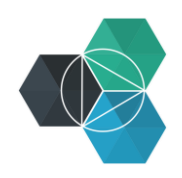

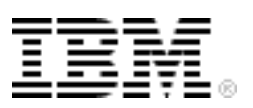

## Getting Started with IBM Bluemix Hands-On Workshop

Exercise 5d: Adding a REST API and Deploying to Bluemix

## Adding the REST API and deploying to Bluemix

Now that the FizzBuzz functionality is created, it needs to be exposed as a REST API. The REST API endpoint will respond to an HTTP GET request that is sent to:

```
http(s)://<host>/fizzbuzz range/:from/:to
```

- 1. Implement a Node.js server by using the Express.js framework:
  - a. Create a new file named server.js in the project directory and add the following code to the file:

```
var express = require("express");
var app = express();
var server_port = 3000;
var server_host = "localhost";
var server = app.listen(server_port, server_host, function () {
  var host = server.address().address;
  var port = server.address().port;
  console.log("Example app listening at http://%s:%s", host, port);
});
```

- 2. Because the application requires the Express.js framework, install it and add it to the packages.json file. Use the command npm install:
  - a. In the Terminals view, enter Ctrl+C to stop the Mocha tests.
  - b. Enter the following command:

```
npm install express -save
```

- c. Refresh the Eclipse content by selecting the project name in Project Explorer view and then pressing F5.
- 3. Implement the REST API:
  - a. Enter the following code after the var app = express(); line:

```
var FizzBuzz = require("./fizzbuzz");
app.get("/fizzbuzz_range/:from/:to", function (req, res) {
  var fizzbuzz = new FizzBuzz();
  var from = req.params.from;
  var to = req.params.to;
  res.send({
    from: from,
    to: to,
    result: fizzbuzz.convertRangeToFizzBuzz(from, to)
  });
});
```

- 4. Test the API:
  - a. Start the NodeJS server by entering the following command in the Terminals view:

npm start

You should see a response similar to this output:

```
npm start
> fizzbuzz-w3@0.0.0 start /Users/binnes/git/fizzbuzz-w3
> node server.js
```

Example app listening at <a href="http://l27.0.0.1:3000">http://l27.0.0.1:3000</a>

- 5. Test the API in a browser or command line:
  - a. Enter http://localhost:3000/fizzbuzz\_range/1/20 into a browser. You should see the following text in the browser:

|                                 | localhost:3000/fizzbuzz_range/1/20 | + |
|---------------------------------|------------------------------------|---|
|                                 | localhost                          |   |
| {"from":"1","to":"20","result": |                                    |   |

["1","2","Fizz","4","Buzz","Fizz","7","8","Fizz","Buzz","11","Fizz","13","14","FizzBuzz","16","17","Fizz","19","Buzz"]

## **Tip:** Instead of testing the API with a browser, you can use the command-line tool cURL:

```
curl -i http://localhost:3000/fizzbuzz_range/1/20
HTTP/1.1 200 OK
X-Powered-By: Express
Content-Type: application/json; charset=utf-8
Content-Length: 150
ETag: W/"96-VBtwqT0jYW1L/R6kdGqqKg"
Date: Mon, 22 Jun 2015 17:43:01 GMT
Connection: keep-alive
{"from":"1","to":"20","result":["1","2","Fizz","4","Buzz","Fizz","7","8",
"Fizz","Buzz","11","Fizz","13","14","FizzBuzz","16","17","Fizz","19","Buz
z"]}
```

- b. Enter Ctrl+C to terminate the server.
- 6. Modify code for Bluemix and Cloud Foundry:
  - a. Before pushing the code to Bluemix, modify the server.js file to ensure that the server listens on the host name and port that is specified in the environment variables. Modify the definitions of the server\_port and server\_host variables to use the VCAP\_APP\_PORT and VCAP\_APP\_HOST environment variables:

```
var server_port = process.env.VCAP_APP_PORT || 3000;
var server host = process.env.VCAP_APP_HOST || "localhost";
```

b. In the project, create a new file named manifest.yml. Then, enter the following content and change the name so that it's unique, such as adding your initials at the start of the name:

applications:

- name: bi-FizzBuzz
- c. Save the file.
- d. In the project, create a new file named .cfignore. Then, enter the following content:

```
launchConfigurations/
.git/
node_modules/
npm-debug.log
```

e. Modify the .gitignore file so that it has the following content. Use the Navigator view to see files that start with a dot.

```
launchConfigurations/
.project
.settings/
node_modules/
npm-debug.log
```

f. Commit the change to the master repo by using the Git Staging view.

## Configure a DevOps pipeline to automatically test and deploy code

Now that the REST API is working, you must deploy it to IBM Bluemix. Use the Build and Deploy capability in IBM Bluemix DevOps services.

- Log in to Bluemix DevOps services (<u>https://hub.jazz.net</u>) and from the MY PROJECTS page, select the FizzBuzz project that you created in the previous sections.
- 2. Build a DevOps pipeline for the project:
  - a. Select the **BUILD & DEPLOY** section of the project.

| BM Bluemix DevOps Services | DASHBOARD | MY PROJECTS | EXPLORE | HELP 🗸 | BLOG      | FORUM  | ð, |
|----------------------------|-----------|-------------|---------|--------|-----------|--------|----|
| binnes   fizzbuzz-w3       |           | EDIT CODE   | TRACK & | PLAN   | BUILD & D | DEPLOY | ¢  |

b. Click ADD STAGE.

| INPUT JOBS ENVIRONMENT PROPERTIES                                          |     |
|----------------------------------------------------------------------------|-----|
|                                                                            |     |
| Input Settings                                                             |     |
| Input Type                                                                 | (i) |
| SCM Repository                                                             | -   |
| Git URL                                                                    |     |
| https://hub.jazz.net/git/binnes/fizzbuzz-w3                                |     |
| Branch                                                                     |     |
| master                                                                     | -   |
|                                                                            |     |
| Stage Trigger                                                              |     |
| Automatically execute jobs when a change is pushed to Git                  |     |
| <ul> <li>Only execute jobs when a user manually runs this stage</li> </ul> |     |

- c. On the INPUT page, name the stage Build. Leave the rest of the fields as default values.
- d. Click the **JOBS** tab.

| Build                     |                          |                                                                                                    |
|---------------------------|--------------------------|----------------------------------------------------------------------------------------------------|
| INPUT                     | JOBS                     | ENVIRONMENT PROPERTIES                                                                                |
| ADD JOE                   |                          |                                                                                                    |
| Click *ADD<br>container e | JOB" abov<br>nvironment. | e to add the first job to this stage. Jobs runs sequentially in a stage, and each job runs in a clean |
|                           |                          | SAVE CANCEL                                                                                           |

e. Click **ADD JOB** and then click **Build** as the job type.

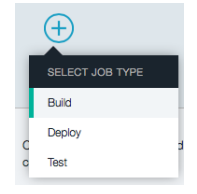

f. For the Builder Type, select Shell Script and enter the script as shown in the screen capture below. Leave the other fields as default values. #!/bin/bash

npm install npm
node modules/.bin/npm install

| Build                                                                                                    | REMOVE |
|----------------------------------------------------------------------------------------------------|--------|
| Build Configuration                                                                                                    |        |
| Builder Type                                                                                                    |        |
| Shell Script                                                                                                    |        |
| Build Script                                                                                                    |        |
| #!/bin/bash<br>npm install npm<br>node_modules/.bin/npm install                                                                                              |        |
|                                                                                                    |        |
| Working Directory                                                                                                    |        |
| Working Directory<br>Build Archive Directory                                                                                                    |        |
| Working Directory         Build Archive Directory            Enable Test Report                                                                              |        |
| Working Directory         Build Archive Directory                                                                                                    |        |
| Working Directory         Build Archive Directory             Enable Test Report          Execution Conditions           Stop stage execution on job failure |        |

- g. Click Save to save the stage.
- h. Click **ADD STAGE** to add another stage in the DevOps pipeline.

i. On the **Input** tab, name the stage Test. Then, ensure that the **Input Type** is **Build Artifacts**, the **Stage** is **Build**, and the **Job** is **Build**.

| Test                                                                                                    |   |
|----------------------------------------------------------------------------------------------------|---|
| INPUT JOBS ENVIRONMENT PROPERTIES                                                                                                    |   |
| Input Settings                                                                                                    | Ð |
| Build Artifacts                                                                                                    | , |
| Stage<br>Build                                                                                                    | • |
| Job<br>Build ~                                                                                                    | , |
| Stage Trigger <ul> <li>Automatically execute jobs when the previous stage completes successfully</li> <li>Only execute jobs when a user manually runs this stage</li> </ul> |   |
| SAVE CANCEL                                                                                                    |   |

- j. On the JOBS tab, click ADD JOB and click Test as the Job Type.
- k. In the Test Configuration page, ensure that the type is **Simple** and enter the script as shown in the screen capture.

- I. Save the stage.
- m. Add a third stage and name it Deploy. Then, ensure that the **Input Type** is **Build** Artifacts, the Stage is Build, and the Job is Build.

| Deploy                                                                                                    |     |
|----------------------------------------------------------------------------------------------------|-----|
| INPUT JOBS ENVIRONMENT PROPERTIES                                                                                                    |     |
| Input Settings                                                                                                    | (j) |
| Build Antracts Stage Build                                                                                                    | •   |
| Job<br>Build                                                                                                    | •   |
| Stage Trigger  Automatically execute jobs when the previous stage completes successfully Only execute jobs when a user manually runs this stage |     |
| SAVE CANCEL                                                                                                    |     |

n. On the **JOBS** tab, add a job of type Deploy. Use the default values.

```
#!/bin/bash
cf push "${CF_APP}"
# view logs
#cf logs "${CF_APP}" -recent
```

| Deploy                                                       | HEMOVE |
|--------------------------------------------------------------|--------|
| Deploy Configuration                                         |        |
| Deployer Type                                                | i      |
| Cloud Foundry                                                | -      |
| Target                                                       | (i     |
| IBM Bluemix (United Kingdom) - https://api.eu-gb.bluemix.net | •      |
| Organization                                                 | (1     |
| binnes@uk.ibm.com                                            | •      |
| Space                                                        | (i     |
| dev                                                          | -      |
| Application Name                                             | (i     |
| fizzbuzz-w3                                                  |        |
| Deploy Script                                                | (i     |
| #!/bin/bash<br>cf push "\${CF_APP}"                          |        |
| # view logs<br>#cf logs "\${CF_APP}" —recent                 |        |
| Execution Conditions                                         |        |
| ✓ Stop stage execution on job failure                        | (į     |
|                                                              |        |

- o. Save the stage.
- p. Start a new build by clicking **Run** on the Build stage.

| Pipeline: All Stages —              |                       |   |                             |               |                    |   |                           |                           |
|-------------------------------------|-----------------------|---|-----------------------------|---------------|--------------------|---|---------------------------|---------------------------|
| Build                               | ۵                     | > | Test                        |               | ۵ ک                | > | Deploy                    | ۵ ال                      |
| STAGE NO                            | T RUN                 |   |                             | STAGE NOT RUN |                    |   | ST                        | TAGE NOT RUN              |
| LAST INPUT<br>Not yet run           | ∂ Git URL             |   | LAST INPUT<br>Not yet run   | Stage: Bi     | ild / Job: Build   |   | LAST INPUT<br>Not yet run | Stage: Build / Job: Build |
| JOBS                                | View logs and history |   | JOBS                        | Viev          | v logs and history |   | JOBS                      | View logs and history     |
| Build Not yet run                   | _                     |   | <ul> <li>✓ Test</li> </ul>  | Not yet run   |                    |   | Oeploy N                  | ot yet run                |
| LAST EXECUTION RESULT<br>No results |                       |   | LAST EXECUTIO<br>No results | N RESULT      |                    |   | LAST EXECUTION R          | ESULT                     |

You should see the Build stage start to run. After it completes, the Test stage should automatically run and then finally the Deploy stage will run.

| Pipeline: All Stages                       |                                    |   |                     |                           |   |                                                  |                                |
|--------------------------------------------|------------------------------------|---|---------------------|---------------------------|---|--------------------------------------------------|--------------------------------|
| Build                                      | پ ا                                | > | Test                | <u>نې</u>                 | > | Deploy                                           |                                |
| STAGE PAS                                  | SED                                |   | STAC                | BE PASSED                 |   | STAG                                             | E PASSED                       |
| LAST INPUT                                 | ∂ Git URL                          |   | LAST INPUT          | Stage: Build / Job: Build |   | LAST INPUT                                       | Stage: Build / Job: Build      |
| Last commit by binne<br>Implemented REST A | es 2 hr ago<br>API Final code chan |   | Build 1             | <del>-</del> الى          |   | 品 Build 1                                        | ্র -                           |
| JOBS                                       | View logs and history              |   | JOBS                | View logs and history     |   | JOBS                                             | View logs and history          |
| Build Succeeded 9                          | min ago                            |   | Test Succee         | ded 9 min ago             |   | Deploy Success                                   | eeded just now                 |
| LAST EXECUTION RESULT                      |                                    |   | LAST EXECUTION RESU | ILT                       |   | LAST EXECUTION RESU                              | ILT                            |
| 品 Build 1                                  | ্য -                               |   | No results          |                           |   | fizzbuzz-w3<br>fizzbuzz-w3.eu<br>View runtime ic | <u>-gb.mybluemix.net</u><br>29 |
|                                            |                                    |   |                     |                           |   | 品 Build 1                                        | - ئ                            |

q. Click the application URL to launch the application. There is no home page set. However, modify the URL by adding /fizzbuzz\_range/1/50 to request the range from 1 to 50.

| fizzbuzz-w3.eu-gb.mybluemix.net/fizzbuzz_range/1/50                                                                                                    | + |
|----------------------------------------------------------------------------------------------------|---|
| <pre>{"from":"1","to":"50","result":<br/>["1","2","Fizz","4","Buzz","Fizz","7","8","Fizz","Buzz","11","Fizz","13","1<br/>","FizzBuzz","16","17","Fizz","19","Buzz","Fizz","22","23","Fizz","Buzz","2<br/>","Fizz","28","29","FizzBuzz","31","32","Fizz","34","Buzz","Fizz","37","38"<br/>"Fizz","Buzz","41","Fizz","43","44","FizzBuzz","46","47","Fizz","49","Buzz"<br/>}</pre> | 4 |

The code is not yet complete.

A bug in the code was just delivered. Part of the skill of testing is to know what to test, and in this exercise, a common JavaScript error was not tested for.

If you test for the range 9 - 50, you get no results.

This occurs because of the difference between comparing numbers and comparing strings, for example:

- 9 < 50 is true for numbers
- "9" < "50" is false for strings

As part of the tests, ensure the correct type of comparison is taking place. Copyright IBM Corporation 2015. All rights reserved. Some of the tests are not passing the same parameter types as the REST API call. The test is passing a number, but the API call is passing a string.

r. Rewrite the test for convertRangeToFizzBuzz to use string parameters. Also use a range that will fail a string comparison but pass a number comparison:

```
describe("convertRangeToFizzBuzz()", function() {
          it("returns in correct order", function() {
            expect(f.convertRangeToFizzBuzz("1", "3")).to.be.eql(["1",
"2", "Fizz"]);
          });
          it ("applies FizzBuzz to every number in the range", function()
{
              var spy = sinon.spy(f, "convertToFizzBuzz");
              f.convertRangeToFizzBuzz("9", "50");
              for (var i = 9; i <= 50; i++) {
                expect(spy.withArgs(i).calledOnce).to.be.eql(true,
"Expected convertToFizzBuzz to be called with " + i);
              }
              f.convertToFizzBuzz.restore();
            });
       });
```

The test called "applies FizzBuzz to every number in the range test" is now failing.

s. To fix the problem, ensure that the convertToFizzBuzz function is using numbers not strings:

```
FizzBuzz.prototype.convertRangeToFizzBuzz = function(start, end) {
    var result = [];
    var from = parseInt(start);
    var to = parseInt(end);
    for (var i = from; i <= to; i++) {
        result.push(this.convertToFizzBuzz(i));
    }
    return result;
};</pre>
```

t. From the Git Staging view, stage, comment, and commit and push the changes. Then, quickly switch to the IBM Bluemix DevOps Services console for your project in the Build & Deploy settings. You should see a build, test, and deploy being automatically run.